## 支払報告書明細に送金明細にある名目が集計されない場合 その1

| 集計 🗹 (送金変換 🗹 管理料計算 🗹 ) 確認 🗖 確定 🔲 摘要 🔤 🕼                                                                                           | も表示             |
|----------------------------------------------------------------------------------------------------|-----------------|
|                                                                                                    |                 |
| No. 経費     名     日     摘 要     税込み金額     備 考       ✓     管理料     #エラー     10%                                                     |                 |
| 101 その他 7月家貨等 #エラー/7月分<br>01 家賃 7月家貨等 賃貸管理システム                                                                                    |                 |
| 101     共益費     /月家貨等       102     家貨     7月家貨等       103     「日本                                                                | 消費税対象           |
| 102     八分家貨券     本体金額     消費税     0%     合計       103     家貨     7月家貨等     ¥100,000     +     ¥0     =                           | +金額<br>¥100,000 |
|                                                                                                    | 経費              |
| 摘要 / 月家員等<br>種別 家賃 →部屋/                                                                                                    | ▲五五首            |
| 契約                                                                                                    |                 |
| □ 仮 □ 預り精算                                                                                                    |                 |
| 8件         追加         月度変更         諸求確認         賃貸料月度         02/07         □ 自社経費           送金先         1件         送金口 <th></th> |                 |
| ▲ 金 山 入金月度 ○ 家主送金 → 石井知二 あさび銀行 赤坂支店(菅 人金月度                                                                                        | <br>開じる         |

Q1.【送金明細確認】に集計されてきているのに報告書明細に計上されない。

A1.報告書明細の項目指定が[家賃]となっている項目については上記の「種別」が[家賃]となっていることが必要です。明細の左端をクリックし「種別」の設定をご確認ください。このように設定されていると下記の"収入合計 A 明細"の「家賃」に集計されます。
 他の「名目」についても基本的に同様です。
 また"経費"及び"業者立替"にチェックがついていると経費項目に集計されます。

| <収入合計 A | 明細> |
|---------|-----|
|---------|-----|

| No.   | 契約者名 | 「家賃」    | 共益費    | 駐車料 | 敷金 | 礼金 | 更新料 |  |
|-------|------|---------|--------|-----|----|----|-----|--|
| 1 01  | 愛田順二 | 100,000 | 10,000 | 0   | 0  | 0  | 0   |  |
| 1 0 2 | 安部譲二 | 100,000 | 10,000 | 0   | 0  | 0  | 0   |  |
| 103   | 近藤勇  | 100,000 | 10,000 | 0   | 0  | 0  | 0   |  |
|       | 合 計  | 300,000 | 30,000 | 0   | 0  | 0  | 0   |  |

## 支払報告書明細に送金明細にある名目が集計されない場合 その2

| <mark>契約内容</mark> 物件/No. オー                   | ドリーマンション IT 108               | 契(                       | 約No.       |  |  |
|-----------------------------------------------|-------------------------------|--------------------------|------------|--|--|
| 契約者 土方歳三                                      | 設定                            | 契約日 2003/02/02 🚽         |            |  |  |
|                                               |                               | 期 間 <mark>1</mark> 年 0ヶ月 |            |  |  |
| 入居者 土方歳三                                      | □ 契約台帳                        |                          |            |  |  |
| 契約者との関係本人 🥑 🥤                                 | <sup>#</sup> 関連契約             |                          |            |  |  |
| <保証人> 2                                       |                               |                          | 分          |  |  |
|                                               | ▶ 初件名   A D F バレス<br>和約者 王士毎三 | No. 102 合                | 成 <u>-</u> |  |  |
| 契約者との関係 ・ ・ ・ ・ ・ ・ ・ ・ ・ ・ ・ ・ ・ ・ ・ ・ ・ ・ ・ | 入居者 王方歳三                      | -                        |            |  |  |
| 2 設定                                          | -<br>子契約                      |                          |            |  |  |
| 契約者との関係                                       | <sup>1</sup> 物件名 No.          | 契約者 勇                    | 副約期間 区分    |  |  |
|                                               |                               |                          |            |  |  |
| ▲ 保証契約者                                       |                               |                          |            |  |  |
| 【】 保証会社                                       |                               |                          |            |  |  |
| ₩ 保証月数 0                                      |                               | 1971 0 0                 |            |  |  |
| 本体金額<br>保証料 ¥0                                | 税込み金額<br>▼ ¥0                 |                          | _          |  |  |
| · · · · · · · · · · · · · · · · · · ·         |                               | 1                        |            |  |  |
| 支払方法 賃貸料                                      | その他し時金 設備概要 室内                | N状况 取引内容                 | 火災保険       |  |  |
| 諸求状況 入金状況                                     | 送金状景 🚺 関連契約 🚺 日               | 「刷                       | 閉じる        |  |  |
|                                               |                               |                          |            |  |  |

[契約内容]の「関連契約」にて親子契約または、登録作業をやりかけの場合は、該当の送金台帳(送金明細 確認の画面)に集計されていても該当物件の帳票には出力をされません。

この場合は②の親契約および子契約とも設定を削除してください。親契約を削除する場合は、物件名の左端にある ト をクリックしキーボードの [Dlete] キーを押すと削除できます。子契約も同様です。

上記作業を行った後にMenu1[送金処理]にて再度該当月度の家賃支払い報告書を印刷してください。